# 1. Submitting a final paper

The goal of the PSAM 9 conference is to gather experts from across the technical disciplines that practice the use of probabilistic methods in the design, development, operation, and assurance of today's modern and highly sophisticated technical systems in order to promote the science and use these methods.

PSAM 9 final papers are due by **8 Feb 2008 Extended to 22 Feb 2008**. Final paper must fit in the template provided in the final paper template and be written in English. Please download the final paper template from the below link:

http://iapsam.conference-

services.net/solo/viewdocument.asp?conferenceID=1028&filename=documents\template.doc

### A. Important Information

- You can find the final paper template after logging into the "Final Paper Submission" page.
   This is a Microsoft Word file which is designed to ensure that your final paper is prepared in the right way for publication. Please save this template file to your PC's hard drive and use it when you prepare your final paper.
- 2. If you are submitting more than one final paper you can use the same email address and password for each paper.
- 3. Final papers are required for all submissions. Final paper MUST be submitted using the template form provided.
- 4. Submitted files are automatically named YOURCONF\_001\_paper.doc and will not overwrite existing abstracts. If you want to amend your submitted paper, you have to resubmit your paper to overwrite the previous submitted paper.

#### B. Preparation of Your Abstract

- 1. Open the template file and enter your paper title into it following the instructions above. Save it and make a note of its saved location.
- 2. **Note:** If you are using Word 97 to prepare your abstract and wish to include a table you must insert a text box and then insert the table within the text box. It is not possible to use the insert table function in Word 97 in the abstract template without doing this.

#### C. The Submission Process

1. Log in to the <u>submission system</u> when your paper is completed and ready to send. To log in, enter your email address and the password you chose when you registered with the system.

| Control Alasta            | ALL DOAM OF WILLIAM TAKEN A DOAL                                                                |             |
|---------------------------|-------------------------------------------------------------------------------------------------|-------------|
|                           |                                                                                                 |             |
|                           | http://apsam.conference-services.nevauthonogin.asp.conference Y Y A Live Search                 |             |
| 檔案 (E) 編輯 (E)             | • 檢視(型) 我的最愛(▲) 工具(工) 説明(出)                                                                     |             |
| 😤 🍄 🏉 O>                  | ford Abstracts: PSAM 9 🚹 🔹 🗟 👻 網頁 (2)                                                           | • ③ 工具① • " |
| Email address<br>Password | FINAL PAPER SUBMISSION         Deadline: 8 February 2008         REGISTERED USERS please log in | X           |
| 完成                        |                                                                                                 |             |

- 2. When you click the "log in" button you will be taken to a screen from which the submission process starts. Please read the instructions on this screen carefully.
- 3. You will see a list of the abstracts that you have submitted. Click on the title that you wish to submit corresponding paper.

| 1 Oxfor | l i hetracte                             | - PS IM O                                                           | ) - Windows Ir                                                   | ternet Fr                                             | nlorer                  |         |          |       |            |          |           |       |
|---------|------------------------------------------|---------------------------------------------------------------------|------------------------------------------------------------------|-------------------------------------------------------|-------------------------|---------|----------|-------|------------|----------|-----------|-------|
|         | - A b#                                   |                                                                     |                                                                  |                                                       | piorer                  | mina 💌  | <b>A</b> |       | Live Seem  | b        |           |       |
|         | •   <mark>•</mark>                       | perutapean                                                          |                                                                  |                                                       | rac is aspirae.         |         |          |       | DIVE DEGIC |          | (         |       |
| 檔案E     | 編輯(E)                                    | 檢視(♡)                                                               | 我的最愛(A)                                                          | 工具( <u>T</u> )                                        | 說明( <u>H</u> )          |         |          |       |            |          |           |       |
| 🚖 🎄     | 🥖 Oxfor                                  | d Abstracts                                                         | : PSAM 9                                                         |                                                       |                         |         |          | 🟠 • 🛙 | 2 - 🖶      | • 🔂 網頁 🕑 | • ③ 工具(0) | ) • * |
|         | FINA<br>Deadl<br>All sub<br>To ent       | L PAP<br>line: 8 I<br>How to<br>bmission<br>ter the fi              | February 20<br>submit onlin<br>s must follow t<br>nal version of | ISSIO<br>108<br>He:<br>he <u>instru</u><br>a paper, : | ections<br>select it fr | rom the | list bel | ow    |            |          |           | 4     |
|         | 0513                                     |                                                                     | Testing                                                          |                                                       |                         |         |          |       |            |          |           |       |
|         | 0514                                     |                                                                     | Testing                                                          | Title                                                 |                         |         |          |       |            |          |           |       |
|         | Powere<br>Abstrac<br>for you<br>http://y | ad by <b>Ox</b><br>ct & pape<br><u>ir</u> confere<br><u>www.oxf</u> | ford Abstrac<br>er managemer<br>ence<br>ordabstracts.co          | ts<br>it<br>om                                        |                         |         |          |       |            |          |           | T     |
| 完成      |                                          |                                                                     |                                                                  |                                                       |                         |         |          |       | 😝 網際#      | 同路       | 🔍 100%    | • //  |

4. Submitting a paper is a multi-step process. Each step asks several questions:

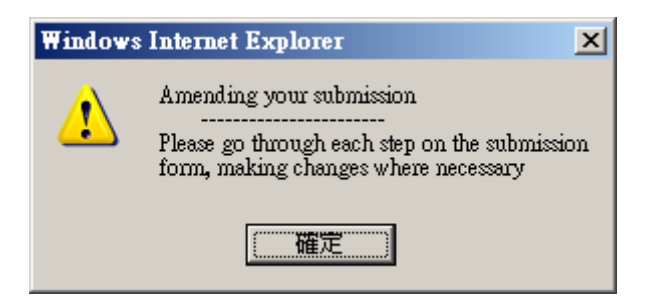

• During the submission process you will be asked to click the "Browse" button and locate your paper file on your PC's hard disk. No specific filename format has to be

followed as the filename will be renamed automatically by our system. Fill in and review the answers to any other questions on this screen and then click the "Next" button. Your paper file will be sent to our system – this can take a few seconds if you have a fast internet connection, but may take longer if your connection is slow or you have included lots of graphics in your paper. Please be patient!

| there are the state of the state of the sta | rence-services.net/abstracts.asp?session 💌 🎽 🌱 🗶 Live Search |                          |
|----------------------------------------------------------------------------------------------------|--------------------------------------------------------------|--------------------------|
| 福菜(上) 漏暫(上) 板硯(⊻) 我日                                                                                                    |                                                              |                          |
| 🔀 💱 🏀 Oxford Abstracts: PSA                                                                                                    | 49 🕜 • 🗋 · 🚍 ·                                               | ▼ 📝 網貝化) ▼ 🎡 ⊥具(0) ▼     |
|                                                                                                    |                                                              |                          |
| FINAL PAPER SUBN<br>Title: Testing Title                                                                                                    | ISSION                                                       |                          |
| Enter the FULL TITLE of<br>printing in the final prog                                                                                                    | your abstract EXACTLY as it appears in your Word file        | e. This will be used for |
| Testing Title                                                                                                    | <u>_</u>                                                     |                          |
|                                                                                                    | <b>*</b>                                                     |                          |
|                                                                                                    | • use the "Browce" butten to find it on your PC              |                          |
| Flease attach your pape                                                                                                    | a use the browse butch to find it off your PC.<br>瀏覽         |                          |
| Current file C:\Documents a                                                                                                    | nd Settings\chyuen\桌面\dos_default.txt                        |                          |
| I confirm that this s                                                                                                    | ubmission has been approved by all authors                   |                          |
| Step 1 of 5                                                                                                    |                                                              |                          |
|                                                                                                    |                                                              |                          |
|                                                                                                    |                                                              |                          |
| Progress Windows                                                                                                    | Internet Explorer                                            | _ [                      |
| https://iapsam.conference-                                                                                                    | ervices.net/progressbar.asp?ID=202714                        | -                        |
|                                                                                                    |                                                              |                          |
| nloading:                                                                                                    |                                                              |                          |
| ploading.                                                                                                    |                                                              |                          |
|                                                                                                    |                                                              |                          |
| stimated time left:                                                                                                    | 0 min 0 secs (38.1 KB of 38.1 KB u                           | ploaded)                 |
| ransfer Rate:                                                                                                    | 11.7 KB/sec                                                  |                          |
| · · · ·                                                                                                    |                                                              |                          |
| nformation:                                                                                                    | Finishing                                                    |                          |

 You can copy the paper title from your Word document and paste it into the Title field on the submission form. Please note that because of web browser limitations some scientific symbols may not paste correctly into the form – you may have to correct this by writing the name of the symbol in full, for example "beta" instead of β. Your Word document will not be affected.

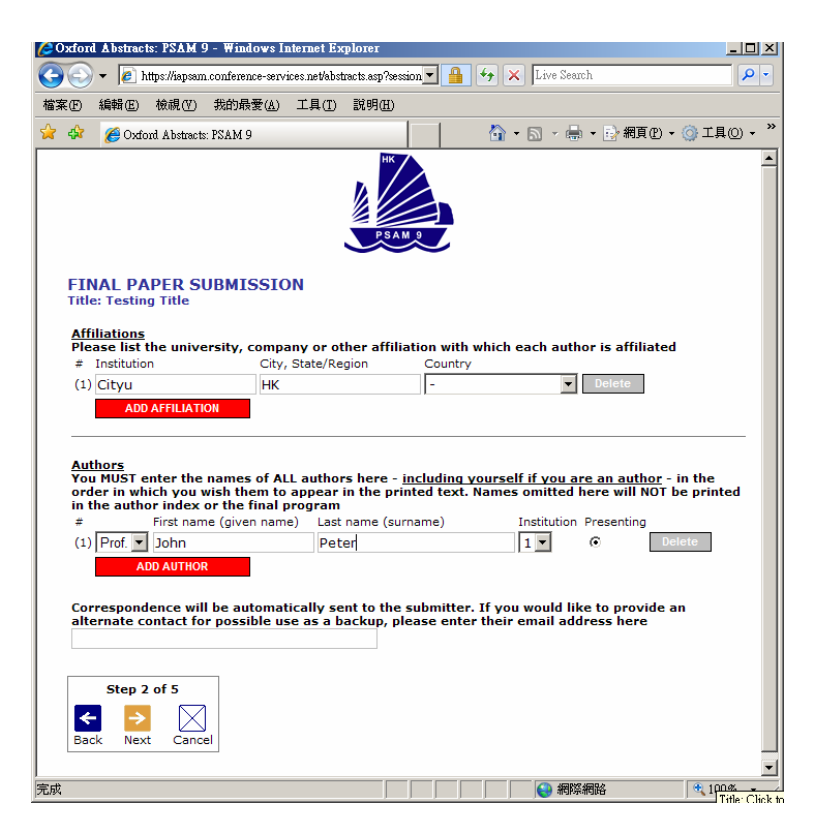

- You will find the questions are automatically filled in with the answers that you gave previously (in the abstract submission stage) you don't have to change an answer if you don't want to.
- Some questions are marked (required). We cannot accept your paper until these questions have been answered.
- If you do not know the answer to a question for example you may not be sure in which category your abstract should be presented – you can skip the question and return on a later occasion to complete it.

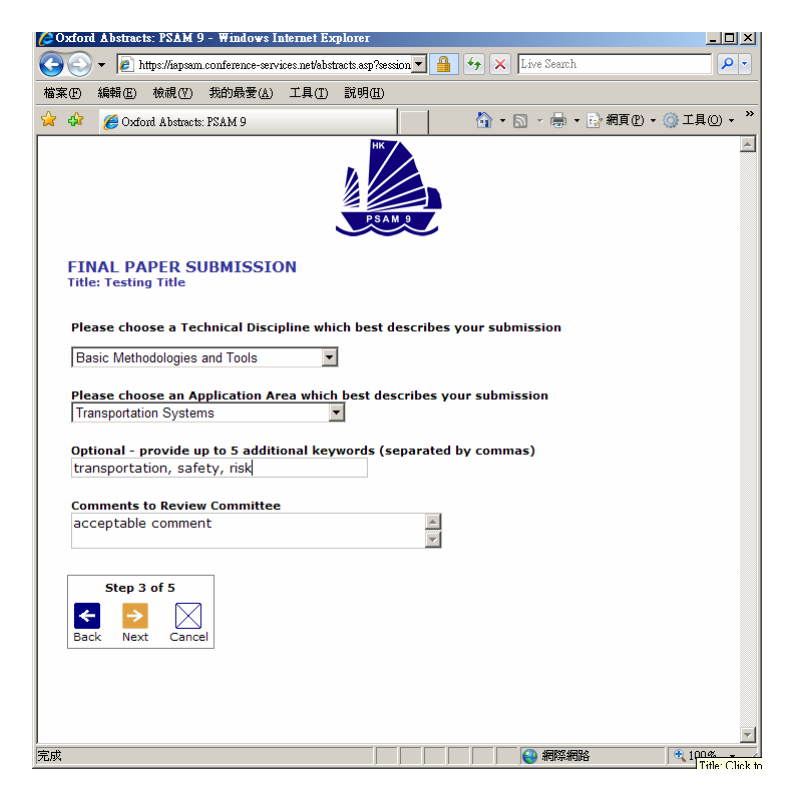

| Contracts: PSAM 9 - Windows Internet Explorer                                                                                                    |                                                                                                    |
|----------------------------------------------------------------------------------------------------|----------------------------------------------------------------------------------------------------|
| 💽 🗸 🖉 https://iapsam.conference-services.net/abstracts.asp?session 🔻 🔒 😽 🗙 Live                                                                                                    | Search 🖉 🗸                                                                                                    |
| ▲                                                                                                    |                                                                                                    |
|                                                                                                    |                                                                                                    |
|                                                                                                    | · · · · · · · · · · · · · · · · ·                                                                             |
|                                                                                                    |                                                                                                    |
|                                                                                                    |                                                                                                    |
| PSAM 9                                                                                                    |                                                                                                    |
|                                                                                                    |                                                                                                    |
| ETNAL DADED SUBMISSION                                                                                                    |                                                                                                    |
| Title: Testing Title                                                                                                    |                                                                                                    |
|                                                                                                    |                                                                                                    |
| Audiovisual equipment required (you will need to make the necessary at the set up cost directly with the Hotel)                                                                                                    | rrangements and pay for                                                                                       |
| The method for presentation will be PowerPoint presentations via computer. Presentations via computer.                                                                                                    | nters will provide a Windows                                                                                  |
| embedded movie clips or sound files can be played in PowerPoint. If you need any                                                                                                    | additional audiovisual                                                                                        |
| equipment, you will need to make the necessary arrangements and pay for the se                                                                                                    | t up cost directly with the Hotel.                                                                            |
| Please indicate the type of paid additional Audiovisual equipment requir                                                                                                    | red.                                                                                                    |
| El commisside Projection El overnead projection 💌 video/TV                                                                                                    |                                                                                                    |
| Do you agree to your abstract being published on a website prior to the                                                                                                    | meeting being held?                                                                                           |
| C Yes 🖲 No                                                                                                    |                                                                                                    |
| Check this box to grant us full copyright and give us permission to a                                                                                                    | rint your abstract and full                                                                                   |
| paper on CD, our website, and in hardcopy if they are accepted for prese                                                                                                    | entation                                                                                                    |
|                                                                                                    |                                                                                                    |
|                                                                                                    |                                                                                                    |
| If we organise a friendly soccer match on 18 May 2008, will you be inter                                                                                                    | ested in participating?                                                                                       |
| C Yes C No                                                                                                    |                                                                                                    |
|                                                                                                    |                                                                                                    |
| Step 4 of 5                                                                                                    |                                                                                                    |
|                                                                                                    |                                                                                                    |
| Back Next Cancel                                                                                                    | •                                                                                                    |
| 完成 📃 🗌 💭 💽 😜 :                                                                                                    | 網際網路 ● 100% - Title: Click to                                                                                 |
|                                                                                                    |                                                                                                    |
|                                                                                                    |                                                                                                    |
| © Oxford Abstracts: PSAM 9 - Windows Internet Explorer                                                                                                    |                                                                                                    |
| (2 Oxford Abstracts: PSAM 9 - Windows Internet Explorer<br>ⓒ ⓒ ▼ (2) https://sepsam.conference-services.net/abstracts.asp?session ▼ 🔒 😚 🗙 Live                                                                                                    | Search                                                                                                    |
| ② Oxford Abstracts: FSAM 9 - Windows Internet Explorer ③ ● https://apsam.conference-ærvices.net/abstracts.asp?cession ▼ 4 5 × Live 檔案(P) 編輯(P) 檢親(Y) 幾約最著(A) 工具(T) 説明(H)                                                                                                    | Search                                                                                                    |
| ◇ Oxford Abstracts: FSAM 9 - Windows Internet Explorer         ◇ ◇ ▼        ● https://apsam.conference-ærvices.net/abstracts.ap?@sssion ▼ ● ◆ × Live         確実(D) 結構(D) 結構(D) 結約最愛(A) 工具(D) 説明(E)         ◇ ◇ ● Oxford Abstracts: FSAM 9                                                                                                    | X<br>Search                                                                                                   |
| ② Oxford Abstracts: FSAM 9 - Windows Internet Explorer         ③ ③ · ② https://apsam.conference-cervices.meVabstracts.asp?session.▼ ④ ↔ × Live         檔案(D) 結時(D) 檢測(D) 統的最著(Δ) 工具(D) 説明(D)         ☆ ☆ ② Oxford Abstracts: FSAM 9                                                                                                    | X<br>Search                                                                                                   |
| ② Oxford Abstracts: FSAM 9 - Windows Internet Explorer ③ ◆ ② https://spsam.conference-services.net/abstracts.asp?session ▼ ④ ◆ × Live 檔案(① 编辑(① 集約最著(△) 工具(① 說明(由) ☆ ④ ⑥ Oxford Abstracts: FSAM 9                                                                                                    | _□X<br>Search                                                                                                 |
| ② Oxford Abstracts: FSAM 9 - Windows Internet Explorer ③ ◆ ② https://apsam.conference-services net/abstracts ap?session ▼ ④ ↔ × Live 基本定 結構定 檢視① 先的最蛋白 工具① 説明但) ☆ ☆ ② Oxford Abstracts: FSAM 9 6 · ○ · ○ · ○                                                                                                    | _□X<br>Search                                                                                                 |
| ② Oxford Abstracts: FSAM 9 - Windows Internet Explorer ③ ◆ ② http://ispsam.conference-services net/abstracts asp?session ▼ ④ ◆ × Live 描案① 编辑① 检视① 我的最爱(A) 工具① 説明但) ☆ ☆ ② Oxford Abstracts: FSAM 9 ● ◆ ○ Oxford Abstracts: FSAM 9 ● ◆ ○ ○xford Abstracts: FSAM 9                                                                                                    | X<br>Search                                                                                                   |
| ② Oxford Abstracts: FSAM 9 - ₩indows Internet Explorer ③ ◆ ② https://iapsam.conference-services.met/abstracts.asp?session ▼ ④ ◆ × Live 描案① 編輯① 檢視① 洗約最養(A) 工具① 説明④ ☆ ④ ② Oxford Abstracts: FSAM 9 ◎ ◆ ③ ○xford Abstracts: FSAM 9 ● ● ○xford Abstracts: FSAM 9                                                                                                    | Lロメ<br>Search P・<br>●・ E: 初頁 (D・ ③ 工具 (D・ *)                                                                  |
| ② Oxford Abstracts: FSAM 9 - Windows Internet Explorer         ③ ○ · ② https://apsam.conference-services net/abstracts asp?session • ④ · × Live         檔案 ① 編輯 ② 検視 ③ 未均最黃 ④ 工具 ① 説明 ④         ☆ ④ ④ Oxford Abstracts: FSAM 9         ● ● ○xford Abstracts: FSAM 9         ● ● ○xford Abstracts: SSAM 9         ● ● ○xford Abstracts: SSAM 9         ● ○ Final PAPER SUBMISSION                                                                                                    | X<br>Search                                                                                                   |
| ② Oxford Abstracts: FSAM 9 - Windows Internet Explorer         ③ ③ + ● http://apsam.conference-services.met/abstracts.asj?session ● ● ★ × Live         檔案(D) 結構(D) 結約最至(△) 工具(D) 説明(E)         ☆ ◆ ● Oxford Abstracts: FSAM 9         ● ○ oxford Abstracts: FSAM 9         ● ○ Stract Abstracts: FSAM 9         ● ○ Stract Abstracts: FSAM 9         ● ○ Stract Abstracts: FSAM 9         ● ○ Stract Abstracts: FSAM 9         ● ○ Stract Abstracts: FSAM 9         ● ○ Stract Abstracts: FSAM 9                                                                                                    | X<br>Search                                                                                                   |
| ② Oxford Abstracts: FSAM 9 - Windows Internet Explorer         ③ ③ + ● http://apsam.conference-services.met/abstracts.asg?@sssion ● ● ◆ × Live         檔案(2) 結構(2) 特的最著(3) 工具(1) 説明(2)         ☆ 爺 @ Oxford Abstracts: FSAM 9         ● ● · ○ · ○         ● ● ○ oxford Abstracts: FSAM 9         ● ● ○ x ○         ● ● ○ x ○         ● ● ○ x ○         ● ● ○ x ○         ● ● ○ x ○         ● ● ○ x ○         ● ● ○ x ○         ● ● ○ x ○         ● ● ○ x ○         ● ● ○ x ○         ● ● ○ x ○         ● ● ○ x ○                                                                                                    | X<br>Search                                                                                                   |
| ② Oxford Abstracts: FSAM 9 - Windows Internet Explorer         ③ ④ ◆ ● https://apsan.conference-services.met/abstracts.asg?@sssion.▼ ● ◆ × Live         補液① 接關① 接動最至() 工具① 說明但)         ☆ 爺 ⑥ Oxford Abstracts: FSAM 9         ● ● ○ oxford Abstracts: FSAM 9         ● ● ○ oxford Abstracts: FSAM 9         ● ● ○ oxford Abstracts: FSAM 9         ● ○ oxford Abstracts: FSAM 9         ● ● ○ oxford Abstracts: FSAM 9         ● ● ○ oxford Abstracts: FSAM 9                                                                                                    | _□X<br>Search                                                                                                 |
| ② Oxford Abstracts: FSAM 9 - Windows Internet Explorer<br>② ③ ・ ● http://iapsam.conference-services.met/abstracts.asg?@sssion.▼ ●                                                                                                    | X<br>Search タ・<br>帰・登額頁①・③工具①・*                                                                               |
| ② Oxford Abstracts: FSAM 9 - Windows Internet Explorer         ③ ④ ● ● https://spsam.conference-services.met/abstracts.asp?session.         ▲ ● ● ● ● ● ● ● ● ● ● ● ● ● ● ● ● ● ● ●                                                                                                    | X<br>Search                                                                                                   |
| ②Oxford Abstracts: FSAM 9 - Windows Internet Explorer         ③ ④ · ● https://lapsam.conference-services net/abstracts asp?ession • ● ◆ × Live         檔案① 結構① 檢視① 我的最著④ 工具① 説明但         ③ ◆ ② Oxford Abstracts: FSAM 9         ● ● ● ○ Oxford Abstracts: FSAM 9         ● ● ● ○ Oxford Abstracts: FSAM 9         ● ● ● ○ ○xford Abstracts: FSAM 9         ● ● ● ○ ○xford Abstracts: FSAM 9         ● ● ● ● ● ● ● ● ● ● ● ● ● ● ● ● ● ● ● | X<br>Search                                                                                                   |
|                                                                                                    | Lロメ<br>Stauch P・<br>● ・ ② 頼真 (D ・ ③ 工具 (D ・ *)                                                                |
| Oxford Abstracts: FSAM 9 - Windows Internet Explorer                                                                                                    | 上口メ<br>Search P・<br>●・ 読 頼真 P・ ③ 工具 D・ *                                                                      |
| ② Oxford Abstracts: FSAM 9 - Windows Internet Explorer         ② ③ ↓ ● https://apsam.conference-services.met/abstracts.sg?@ession ● ● ★ ↓ Live         確認()       統制()       抗動動業()       工具()       説明()         ⑦ ④ ○ Oxford Abstracts: FSAM 9       ● ● ★ ● ○ Oxford Abstracts: FSAM 9       ● ● ★ ● ○         ● ● ○ Oxford Abstracts: FSAM 9       ● ● ★ ● ○       ● ● ★ ● ○         ● ● ○ Oxford Abstracts: FSAM 9       ● ● ★ ● ● ○       ● ● ● ● ● ● ● ● ● ● ● ● ● ● ● ● ● ● ●                                                                                                    | 」□X<br>Search P・<br>●・ 示 有頁 (P・ ③ 工具 (D・ **)                                                                  |
| ② Oxford Abstracts: FSAM 9 - Windows Internet Explorer         ② ③ + ● http://apsan.conference-services.met/abstracts.asg?@ssssin.         ● ● ○         ● ● ○         ● ● ○         ● ● ○         ● ● ○         ● ● ○         ● ● ○         ● ● ○         ● ● ○         ● ● ○         ● ● ○         ● ● ○         ● ● ○         ● ● ○         ● ● ○         ● ● ○         ● ● ○         ● ● ○         ● ● ○         ● ● ○         ● ● ○         ● ● ○         ● ● ○         ● ● ○         ● ●         ● ●         ● ●         ● ●         ● ●         ● ●         ●         ●         ●         ●         ●         ●         ●         ●         ●         ●         ●         ●         ●         ●         ●         ●         ●         ●      <                                                                                                    | LDX<br>Search P·<br>● · ② 和頁① · ③ 工具② · *                                                                     |
| Oxford Abstracts: FSAM 9 - Windows Internet Explorer                                                                                                    | 」□X<br>Search<br>● ・ 計 類頁 ① ・ ② 工具 ① ・ <sup>≫</sup><br>▲                                                      |
| ② Oxford Abstracts: FSAM 9 - Windows Internet Explorer         ② ③ ◆ ● https://apsan.conference-ervices.met/abstracts.asg?@sssion.▼ ● ◆ × Live         補償① 檢網① 洗約最黃(△) 工具① 説明但)         ③ ④ ⑥ Oxford Abstracts: FSAM 9         ● ● ● ○ Oxford Abstracts: FSAM 9         ● ● ● ○ Oxford Abstracts: FSAM 9         ● ● ● ○ Oxford Abstracts: FSAM 9         ● ● ● ○ ○ ○ ○ ○ ○ ○ ○ ○ ○ ○ ○ ○ ○ ○ ○ ○                                                                                                    | 」□X<br>Search<br>● ・ ● 親厚① ・ ③ 工具① ・ <sup>≫</sup><br>▲                                                        |
| ② Oxford Abstracts: FSAM 9 - Windows Internet Explorer         ② ③ ◆ ● https://apsan.conference-ervices.met/abstracts.asg?@sssion                                                                                                    | 」ロメ<br>Sauch<br>● ・ ③ 和見① ・ ③ 工具① ・ <sup>≫</sup>                                                              |
| Oxford Abstracts: FSAM 9 - Windows Internet Explorer                                                                                                    | 」□X<br>Search<br>●・ ② 親頁 ② ・ ③ 工具 ③ ・ <sup>≫</sup><br>▲<br>pht pose a conflict of<br>Feb 2008 to attend and   |
| Oxford Abstracts: FSAM 9 - Windows Internet Explorer                                                                                                    | 上口 X<br>Search<br>一 ・ 読 親頁 ① ・ ③ 工具 ① ・ <sup>≫</sup><br>A<br>pht pose a conflict of<br>Feb 2008 to attend and |
| Oxford Abstracts: FSAM 9 - Windows Internet Explorer                                                                                                    | L□X<br>Search P・<br>●・ 読 親頁① ・ ③ 工具① ・ <sup>≫</sup><br>▲<br>pht pose a conflict of<br>Feb 2008 to attend and  |
| ② Oxford Abstracts: FSAM 9 - Windows Internet Explorer         ③ ④ ● Intro://ispram.conference-services.met/abstracts.sgr?session.         ● ● ● Intro://ispram.conference-services.met/abstracts.sgr?session.         ● ● ● ● ● ● ● ● ● ● ● ● ● ● ● ● ● ● ●                                                                                                    | L□X<br>Search P ·<br>● · ② 和同① · ③ 工具① · "<br>A<br>pht pose a conflict of<br>Feb 2008 to attend and           |
| ② Oxford Abstracts: FSAM 9 - Windows Internet Explorer         ③ ④ ● Intp://iapsam.conference-ervices.met/abstracts.sgf%ression.         ● ● ● ● Intp://iapsam.conference-ervices.met/abstracts.sgf%ression.         ● ● ● ● ○ oxford Abstracts: FSAM 9         ● ● ● ● ○ ○ ○ ○ ○ ○ ○ ○ ○ ○ ○ ○ ○ ○ ○ ○                                                                                                    | 」□ ×<br>Search ・<br>・<br>・<br>・<br>・<br>・<br>・<br>・<br>・<br>・<br>・<br>・<br>・<br>・                             |
| ② Oxford Abstracts: FSAM 9 - Windows Internet Explorer         ② ③ ● ● https://apsan.conference-ervices.met/abstracts.asg?@session.       ● ● ● ● ● ● ● ● ● ● ● ● ● ● ● ● ● ● ●                                                                                                    | 」ロメ<br>Search P・<br>Search P・<br>() エ具の・ **<br>A<br>pht pose a conflict of<br>Feb 2008 to attend and          |
| Oxford Abstracts: FSAM 9 - Windows Internet Explorer                                                                                                    | 」□×<br>Search<br>●・ ② 親頁① ・ ③ 工具① ・ <sup>≫</sup><br>▲<br>pht pose a conflict of<br>Feb 2008 to attend and     |

Once you have completed the final step click the "Finish" button. A confirmation email will be sent to you. If you have answered all the required questions, you will receive email confirmation. If you have not answered all the required questions your paper will be held in temporary storage until you return later and complete all the questions.

| W | Findows | Internet Explorer                                                                         |
|---|---------|-------------------------------------------------------------------------------------------|
|   | ⚠       | Your submission has been successfully amended. A confirmation email has been sent to you. |
|   |         | 確定                                                                                        |

## 2. Amending a submission

You may wish to change your answers to some of the questions on the submission form, or even to change the abstract file itself.

1. Log in to the submission system

| 🖉 Oxford Abstra           | cts: PSAM 9 - Windows Internet Explorer                                                                                                    | _ 🗆 🗙         |
|---------------------------|----------------------------------------------------------------------------------------------------|---------------|
| <b>GO - E</b>             | http://iapsam.conference-services.net/authorlogin.asp?conference 🔽 🐓 🗙 Live Search                                                                                                    | <b>₽</b> •    |
| 檔案(F) 編輯(E)               | ● 檢視(Y) 我的最愛(A) 工具(I) 說明(H)                                                                                                    |               |
| 🙀 🏟 🏼 🏉 Ox                | ford Abstracts: PSAM 9 👌 🔹 🔂 🔹 📑 🔹 網頁 (2)                                                                                                    | • () 工具() • » |
|                           | FINAL PAPER SUBMISSION<br>Deadline: 8 February 2008                                                                                                    | ×             |
| Email address<br>Password | REGISTERED USERS please log in                                                                                                    |               |
|                           | Forgotten your password? <u>Click here</u><br>You can email us at <u>info@psam9.org</u><br>Powered by <u>Oxford Abstracts</u><br>Abstract & paper management<br>for sark on onference on ference on ference |               |
|                           | Tor <u>Your</u> contraction to the test of the test of the test of the test of the test of the test of test of te                         | ▼<br>€ 100% ▼ |

2. You will see a list of the abstracts that you have submitted. Click on the abstract that you wish to submit the corresponding paper.

| Contract Al | stracts: PSAM 9                                                                       | - Windows In                                                   | iternet Ex                              | plorer            |            |      |             |          |            | ×        |
|-------------|---------------------------------------------------------------------------------------|----------------------------------------------------------------|-----------------------------------------|-------------------|------------|------|-------------|----------|------------|----------|
| - 30        | 🙋 https://iapsam                                                                      | conference-servi                                               | ces.net/abst                            | racts.asp?session | -          | 47 🗙 | Live Search |          | <b>P</b> · | •        |
| 檔案 ① 編      | 쁔(E) 檢視(⊻)                                                                            | 我的最愛(A)                                                        | 工具( <u>T</u> )                          | 說明(出)             |            |      |             |          |            |          |
| 🚖 🎄 🏾 🏾     | Oxford Abstracts:                                                                     | PSAM 9                                                         |                                         |                   | 1          | 🟠 🗸  | a - 🖶 -     | 🛃 網頁 🕑 🗸 | ③ 工具(0) ▾  | »        |
|             | FINAL PAP<br>Deadline: 8 F<br>How to<br>All submissions                               | ER SUBM<br>ebruary 20<br>submit onlin                          | ISSIO<br>108<br>1e:<br>1e <u>instru</u> | PSAM 9            |            |      |             |          | 1          |          |
|             | To enter the fir                                                                      | al version of                                                  | a paper, :                              | select it from    | the list b | elow |             |          |            |          |
|             | 0513<br>0514                                                                          | <u>Testing</u><br><u>Testing</u>                               | <u>Title</u>                            |                   |            |      |             |          |            |          |
|             | Powered by <b>Ox</b><br>Abstract & pape<br>for <u>your</u> confere<br>http://www.oxfc | f <b>ord Abstrac</b><br>r managemen<br>ince<br>irdabstracts.co | ts<br>it<br>om                          |                   |            |      |             | 20       |            | <b>_</b> |
|             |                                                                                       |                                                                |                                         |                   |            |      | 😫 網際網       | 路        | 100% 👻     | 11       |

- 3. The process of amending a paper is the same as the original submission process, except that the submission form will be automatically filled in with the answers that you gave previously you don't have to change an answer if you don't want to.
- 4. If you want to change your paper file you can click the "Browse" button to locate the revised file on your PC's hard disk, then click "Next" to send it to the abstract system. If you don't want to change the file, just press "Next" to bypass this step. Even resubmit the paper, no specific format is required for the paper as our system will automatically rename the newly submitted paper.

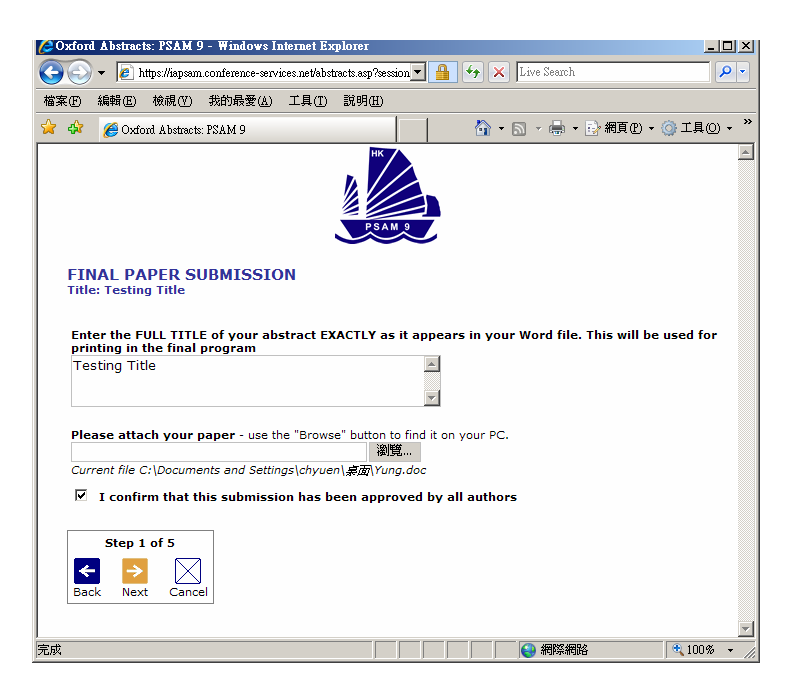

5. When you reach the final step and press "Finish" you will be sent an email confirming that your paper has been amended – provided you have answered all the mandatory questions.

| C Oxford        | l Abstracts: PSAM 9 - Windows Internet Explorer                                                                                                    |                 |
|-----------------|----------------------------------------------------------------------------------------------------|-----------------|
| $\Theta \odot$  | 🔻 🙋 https://iapsam.conference-services.net/abstracts.asp?session 🔽 🔒 ఈ 🗙 Live Search                                                                                                    | <b>₽</b> -      |
| 檔案①             | 編輯 (王) 檢視 (平) 我的最愛 (鱼) 工具 (王) 說明 (王)                                                                                                    |                 |
| 😭 🏟             | 🌈 Oxford Abstracts: PSAM 9                                                                                                    | 具◎ • "          |
|                 |                                                                                                    | <u>•</u>        |
| FIN             | IAL PAPER SUBMISSION<br>e: Testing Title                                                                                                    |                 |
| wil<br>O        | I your presentation be given elsewhere prior to the conference?<br>Yes 🙃 No                                                                                                    |                 |
| If y            | ou answered yes to the previous question, please give details                                                                                                    |                 |
| Do<br>inte<br>O | the author(s) have any commercial interests or associations that might pose a conflict of arest regarding this submission? Yes $\hat{\mathbf{C}}$ No                                              |                 |
| If y            | ou answered yes to the previous question, please give details:                                                                                                    |                 |
| □<br>Pre        | I require an Official Letter of Invitation to obtain a visa<br>I confirm that at least one author will register in full on or before 8 Feb 2008 to attend and<br>sent the paper at the Conference |                 |
| <               | Step 5 of 5                                                                                                    |                 |
| Bac             | :k Finish Cancel                                                                                                    |                 |
| 宝成              |                                                                                                    |                 |
| 10000           | j j j j j <b>j v</b> anado j V                                                                                                    | Title: Click to |
|                 |                                                                                                    |                 |
| iterne          | t Explorer                                                                                                    |                 |
| Your su         | ubmission has been successfully amended. A confirmation email b                                                                                                    | uas been se     |
|                 | [確定]                                                                                                    |                 |

## 3. Withdrawing an abstract

Ţ

If you want to withdraw a paper please contact the Conference Administrator at info@psam9.org